# Das MPZ-Ticketsystem

## Registrieren

2.

Zur Nutzung des Ticketsystems ist eine Registrierung notwendig.

1. Zur Login-Seite des Ticketsystems (<u>https://ticket.schulen-leipzig.de/</u>) navigieren.

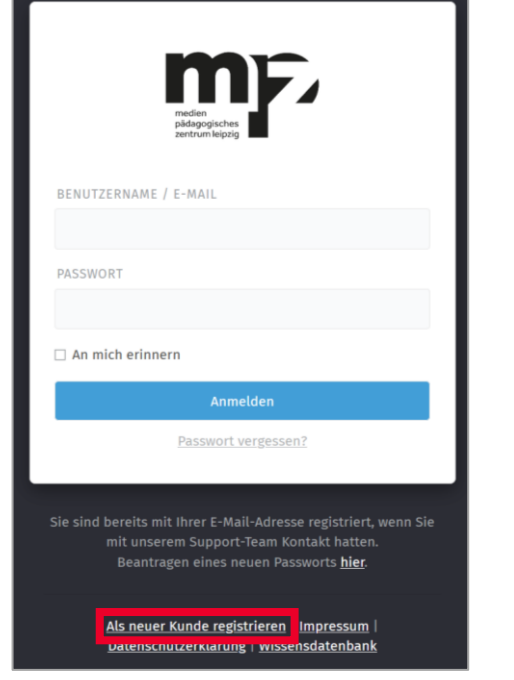

Auf **"Als neuer Kunde registrieren"** klicken. Eine Eingabemaske öffnet sich.

3. Name, E-Mail und gewünschtes Passwort eingeben. WICHTIG: Nach Möglichkeit die LernSax-E-Mail-Adresse verwenden. So kann das Anliegen effizienter bearbeitet werden.

| VORNAME                     | NACHNAME   |
|-----------------------------|------------|
| Max                         | Mustermann |
| E-MAIL                      | PASSWORT * |
| mustermann@schule.lernsax.d | •••••      |
| PASSWORT (BESTÄTIGEN) *     |            |
| •••••                       |            |
|                             |            |

### Auf "Mein Konto erstellen" klicken.

Eine Verifizierungs-E-Mail wurde an die angegebene E-Mail-Adresse gesendet.

HINWEIS: Sollte bereits ein Benutzerkonto mit der angegebenen E-Mail existieren, wird eine E-Mail versandt, über die ein neues Passwort für das Benutzerkonto vergeben werden kann.

5. In das E-Mail-Postfach gehen, die Verifizierungs-E-Mail öffnen und auf den Verifizierungslink klicken.

Die Registrierung ist abgeschlossen.

# Passwort zurücksetzen

1. Zur Login-Seite des Ticketsystems (<u>https://ticket.schulen-leipzig.de/</u>) navigieren.

|                | medien<br>pådagogisches<br>zentrum leipzig |
|----------------|--------------------------------------------|
| BENUTZERNAME / | E-MAIL                                     |
| PASSWORT       |                                            |
| An mich erinne | rn                                         |
|                | Anmelden                                   |
|                | Passwort vergessen?                        |

**"Passwort vergessen?"** anklicken. *Eine Eingabemaske öffnet sich.* 

#### 3. E-Mail-Adresse eingeben.

| Passwort vergessen?                     |                            |
|-----------------------------------------|----------------------------|
| BITTE GEBEN SIE IHREN BENUTZERNAMI<br>* | EN ODER E-MAIL-ADRESSE EIN |
| mustermann@schule.lernsax.de            |                            |
| Abbrechen & Zurück                      | Übermitteln                |

#### Auf **"Übermitteln"** klicken.

4.

Es wird eine E-Mail versandt, über die ein neues Passwort für das Benutzerkonto vergeben werden kann.

5. In das E-Mail-Postfach gehen, die E-Mail öffnen und auf den Link klicken.

Es öffnet sich eine Eingabemaske im Browser.

6. Gewünschtes Passwort eingeben.

| Wählen Sie Ihr neues Passwort. |           |
|--------------------------------|-----------|
| PASSWORT *                     |           |
| PASSWORT (BESTÄTIGEN) *        |           |
|                                |           |
| Abbrechen & Zurück             | Übermitte |

### Auf **"Übermitteln"** klicken.

Das Passwort wird entsprechend geändert.